# ēlo

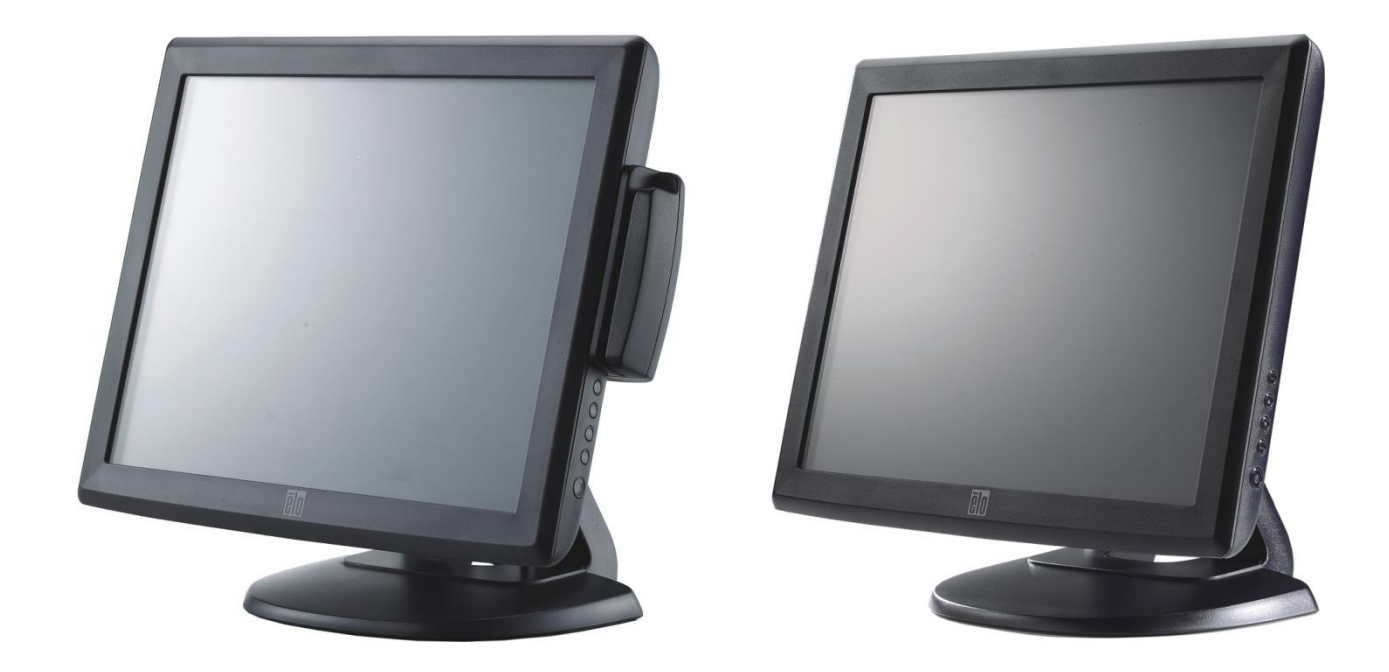

(任意の磁気ストライプリーダー表示)

# タッチモニターユーザーガイド

1715L 17型 LCD デスクトップタッチモニター (任意で磁気ストライプリーダー使用可能)

SW601801 改訂B版

#### Copyright © 2014 Elo Touch Solutions, Inc. 無断複写・転載を禁じます。

事前にElo Touch Solutions, Inc.社の許可書を取得しないで、本書のいかなる部分を電子、磁気、 光学、化学、手動などで複製、送信、転写、情報検索システムに記録、あるいはいかなる言 語あるいはコンピューター言語などへの翻訳などは、いかなる形態あるいはいかなる方法でも 禁止されています(但し、必ずしもこれらに限定されません)。

#### 責任放棄声明

この文書に記載された情報は、予告なしに変更されることがあります。Elo Touch Solutions, Inc. 社およびその関連会社(まとめて、「Elo」と呼ぶ)では本書の内容に関して明言あるいは 保証しません。特に、特定目的の暗黙の商品性あるいは適切性の保証はしません。Elo 社は時 折本書記載内容を改訂あるいは変更する権利を有しており、その際、Elo 社はそのような改定 あるいは変更に関して通知する責任はありません。

#### 登録商標承認

AccuTouch、CarrollTouch、Elo (ロゴ)、Elo Touch Solutions、Elo TouchSystems、 IntelliTouch、iTouchはElo およびその関連会社の商標です。WindowsはMicrosoft Corporationの 商標です。

# もくじ

#### 第1章

| はじめに | 1 |
|------|---|
| 製品詳細 | 1 |
| 注意事項 | 1 |

#### 第2章

| インストールとセットアップ               | 2 |
|-----------------------------|---|
| タッチモニターの開梱                  | 2 |
| タッチインターフェース接続               | 4 |
| 磁気ストライプリーダー(MSR)インター        |   |
| フェース接続(オプション)               | 4 |
| 製品外観                        | 5 |
| 本体                          | 5 |
| 背面                          | 5 |
| ドライバソフトのインストール              | 6 |
| シリアルタッチドライバのインストー           |   |
| ル(音響パレス認識および投影型静電           |   |
| 容量式に適用しない場合)                | 7 |
| Windows 7、 Windows Vista、   |   |
| Windows XP、Windows 2000、ME、 |   |
| Windows 95/98およびNT 4.0 用シリ  |   |
| アルタッチドライバのインストール            | 7 |
| MS-DOSおよびWindows 3.1用シリアル   |   |
| タッチドライバのインストール              | 8 |
| USBタッチドライバのインストール           | 9 |
| Windows 7、 Windows Vista、   |   |
| Windows XP、Windows 2000、ME  |   |
| および Windows 98用USBタッチド      |   |
| ライバのインストール                  | 9 |
| Windows XP、Windows VISTAおよ  |   |
| U <sup>K</sup>              |   |
| Windows 7用APR USBタッチドライ     |   |
| バのインストール                    | 9 |
|                             |   |

#### 第3章

| 操作                      | 10 |
|-------------------------|----|
| タッチモニターの表示調整            | 10 |
| 側面の操作ボタン                | 11 |
| コントロールおよび調整             | 11 |
| OSD メニュー機能              | 12 |
| <b>OSD</b> 操作の詳細        | 13 |
| プリセットモード                | 14 |
| 電源管理システム                | 15 |
| 表示角度                    | 15 |
| IntelliTouch Plus タッチ技術 | 16 |
| 投影型静電容量式タッチ技術           | 17 |
| ジェスチャー対応                | 17 |

#### 第4章

| トラブルシューティング | 18 |
|-------------|----|
| よくある問題の解決方法 | 18 |

## 付録A

| 1 4 1 4  |        |
|----------|--------|
| ネイティブ解像度 | <br>19 |

### 付録B

| タッチモニターの安全         |    |
|--------------------|----|
| タッチモニターのお手入れ/お取り扱い | 22 |
| 警告                 | 22 |

### 付録C

| 技術仕様 2                     | 23 |
|----------------------------|----|
| タッチモニターの仕様2                | 24 |
| 17型 LCD タッチモニター(1715L)寸法図2 | 25 |

## 規制情報 26

保証 29

# 1

第

# はじめに

## 製品詳細

お買い上げのタッチモニターはタッチ技術の信頼できる性能とLCD表示の最新設計を組み 合わせています。このような機能を組み合わせることによってユーザーとタッチモニ ター間で情報が自然に流れるようになります。 本LCDモニターは17型のカラーアクティブマトリックス薄膜トランジスタ(TFT)液晶 表示を組み入れ、最高のディスプレー性能を提供しています。WXGAの最大解像度1280

表示を組み入れ、最高のティスノレー性能を提供しています。WXGAの最大解像度1280 x 1024はグラフィックや画像を表示するには最適です。本LCDモニターの性能を強化す る機能として、プラグ&プレイの互換性、オンスクリーンディスプレイ(OSD)制御が あります。

## 注意事項

タッチモニターをより長く使用するため、本取扱説明書の全ての警告、注意、保守手順を遵守してください。タッチモニターの安全情報に関する詳細情報ついては、別紙 Bを参照してください。

# インストールとセットアップ

本章では、LCD タッチモニターとドライバーソフトウエアのインストールについ て説明します。

タッチモニターの開梱

以下が同梱されていること、及び異常がないことを確認して下さい。

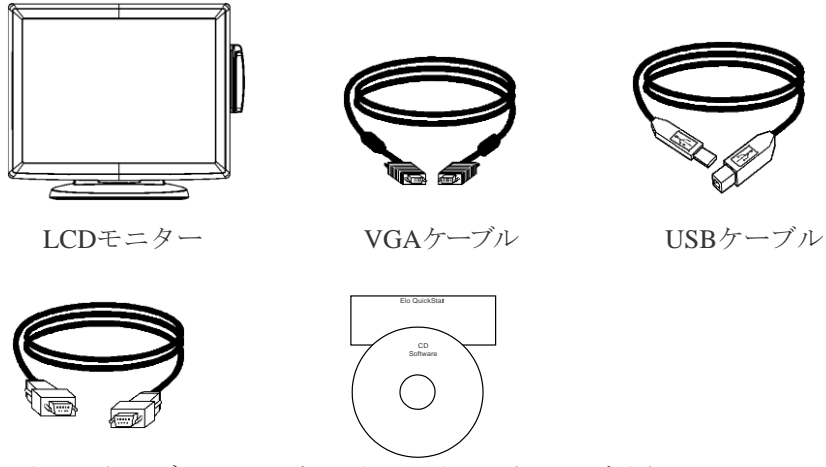

シリアルケーブル CDとクイックインストールガイド

日本モデル用電源ケーブル

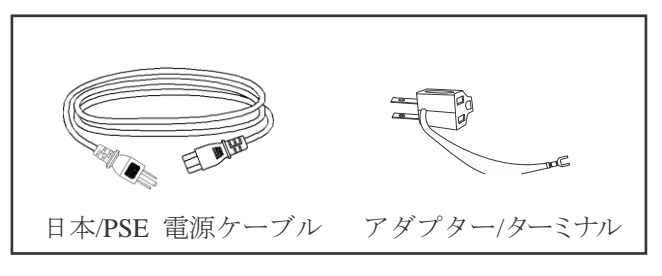

アジアモデル用電源ケーブル

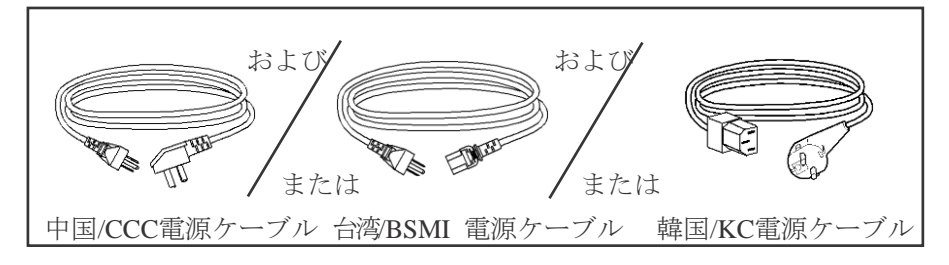

全世界モデル用電源ケーブル

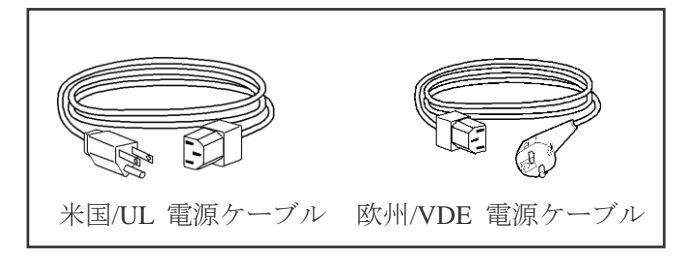

## タッチインターフェース接続

**注記:** タッチモニターやコンピューターにケーブルを接続する前に、コンピューターとタッチ モニターの電源がオフになっているか確認してください。

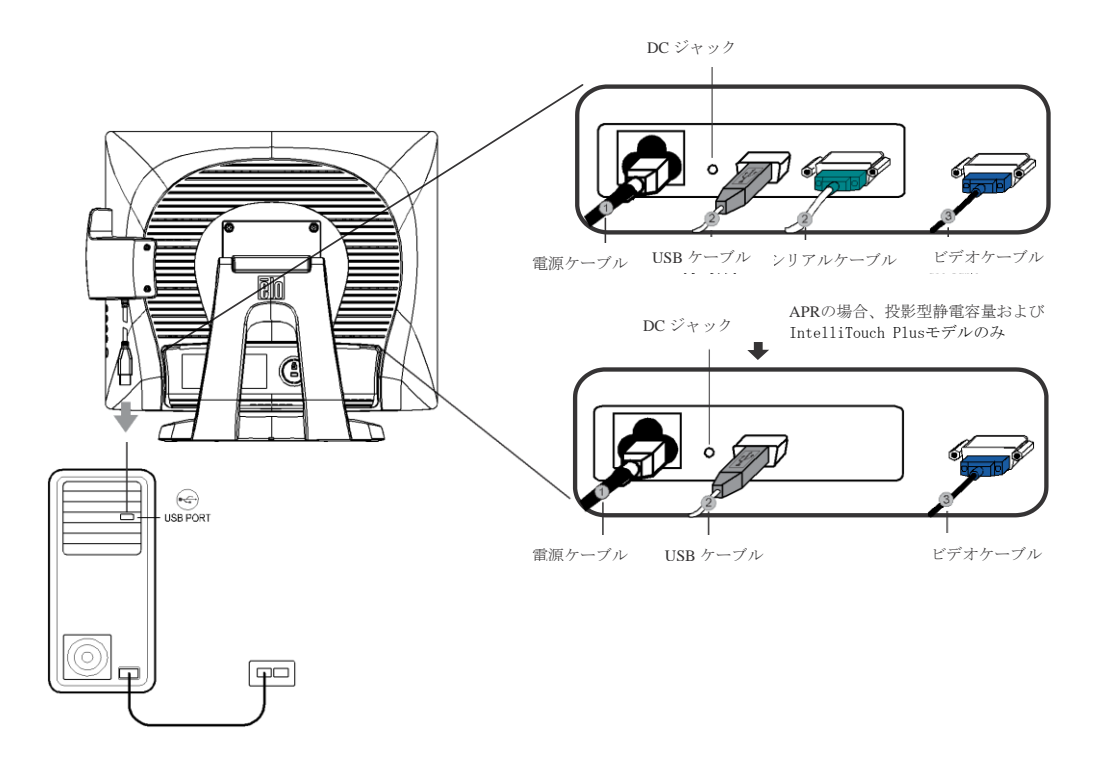

- 1. 電源コードの一方をモニターに、もう一方をコンセントに接続します。
- タッチスクリーン・シリアル (RS232) ケーブルあるいはタッチスクリーンUSBケ ーブルのどちらか (両方はだめ) の端をコンピュータの背部に接続し、もう一方 をLCD モニターに接続します。つまみねじ2個を右回りに回して締め、正しい接地 を確認してください (オプションのモジュールUSBケーブルにはつまみねじはあり ません)。
- 3. ビデオケーブルの一方をコンピューターの背部に、もう一方をLCDモニターに接続し ます。つまみねじ2個を右回りに回して締め、正しい接地を確認してください。
- 4. パネル前面のPower Button (電源ボタン) を押してモニターの電源をオンにしてく ださい。

## 磁気ストライプリーダー (MSR) インターフェース接続(オプション)

MSRがモニターにインストールされている場合、MSRからのUSBケーブルを直接コンピ ューターに接続してください。ドライバをロードする必要はありません。キーボード MSR機能モードをキーボードエミュレーションからHIDに変更するには、「MSR CHANGE MODE. EXE」ユーティリティを同封のTouchTools CDから読み込むか、www.elotouch.com からこのユーティリティをダウンロードしてください。

**注記:** MSR機能モードは「MSR CHANGE MODE. EXE」ユーティリティを使ってキーボードエミュレ ーションからHIDに変更できます。

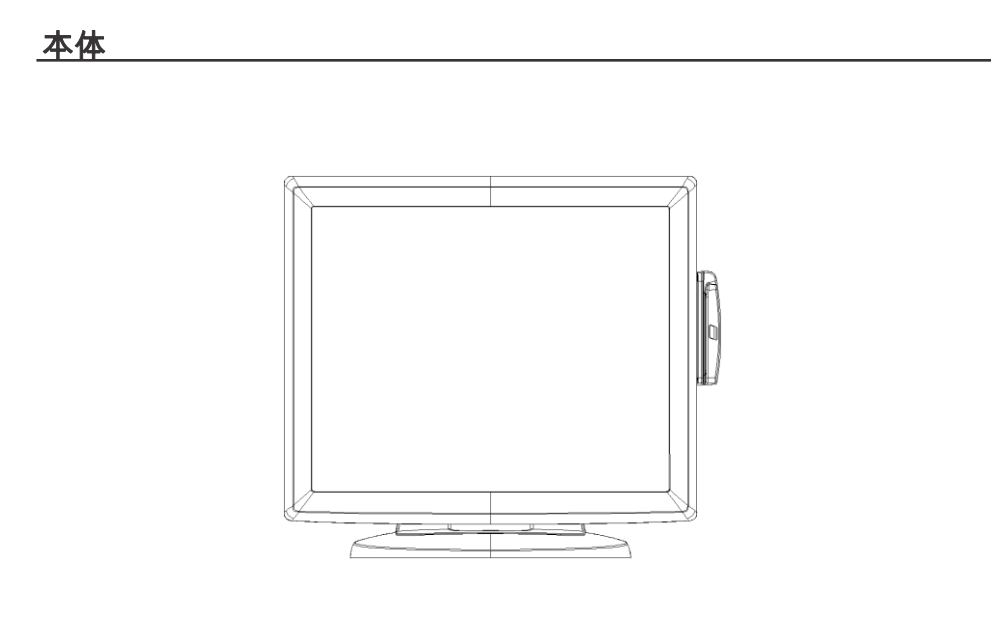

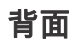

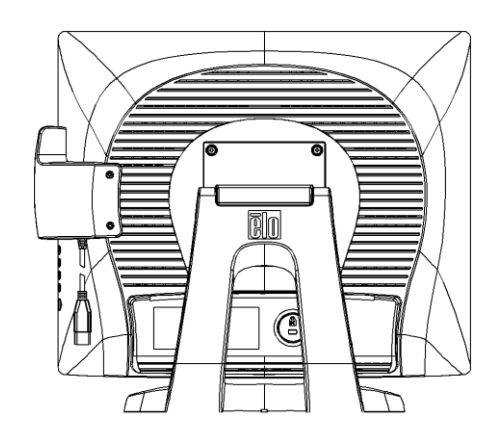

Elo TouchSystems では、お持ちのコンピュータでタッチモニターが作動するようにドラ イバソフトを提供しています。ドライバは以下のオペレーティングシステム用CD-ROM に入っています。

- Windows 7
- Windows Vista
- Windows XP
- Windows 2000
- Windows Me
- Windows 98
- Windows 95
- Windows NT 4.0
- Windows 3.1
- MS-DOS

他のドライバや、他のオペレーティングシステムのドライバ情報については、Elo TouchSystems のウェブサイト:www.elotouch.comでご覧いただけます。

お求めのElo タッチモニターはプラグアンドプレイ対応です。タッチモニターのビデオ 機能に関する情報は、Windowsが起動するときにビデオ表示アダプタに送信されま す。Windowsがタッチモニターを検出したら、スクリーンの指示に従って一般的なプ ラグアンドプレイモニターをインストールして下さい。

ドライバをインストールする際には、次の章を参照してください。

シリアル通信ケーブルまたはUSB通信ケーブルのどちらかを接続するかによって、シ リアルドライバかUSBドライブのどちらかをインストールしてください。

## シリアルタッチドライバのインストール (音響パルス認識および投影型静電容量式に適用しない場合)

Windows 7、Windows Vista、Windows XP、Windows 2000、98/95、 ME およびNT4.0用シリアルタッチドライバのインストール

- 注記: Windows 2000およびNT4.0の場合、ドライバをインストールするには管理者アクセス権利が必要で す。シリアルコネクタ(RS232)がモニタとコンピューターのオープンCOMポートに接続されてい るか確認してください。
  - 1 コンピュータのCD-ROMドライブにElo CD-ROMを挿入してください。
  - 2 CD-ROMドライブのAutoStart (オートスタート)機能が作動している場合は、シス テムが自動的にCDを検知して設定プログラムを開始します。
  - 3 スクリーンの指示に従ってWindowsのドライバ設定を完了してください。
  - 4 AutoStart (オートスタート)機能が作動しない場合:
  - 5 Start (開始) > Run (実行)をクリックしてください。
  - 6 Browse(参照)ボタンをクリックしてCD-ROMのEloCd.exeプログラムを確認して ください。
  - 7 Open (開く) をクリックしてからOKをクリックしてEloCd.exeプログラムを実行 します。
  - 8 スクリーンの指示に従ってWindowsのドライバ設定を完了してください。

Windows 3.1およびMS-DOS用シリアルタッチドライバのインスト ール

DOSのタッチモニターと共にマウスを使用する場合、DOSマウスドライバ (MOUSE.COM)をマウスにインストールする必要があります。

Windows 98/95のWindows 3.xおよびMS-DOSタッチドライバをインストールするには、以下の指示に従ってください。

- 1 コンピュータのCD-ROMドライブにCD-ROMを挿入してください。
- 2 DOSプロンプトで「d:」をタイプして Enter (入力) キーを押してCD-ROM を選んでください (CD-ROMドライブは違うドライブレターにマップする場合があります。
- 3 「cd\elodos\_w31」をタイプして正しいディレクトリに変更してください。
- 4 「Install(インストール)」をタイプしてEnter(入力)を押しインストールを 開始してください。
- 5 タッチスクリーンを計算します。

Windows 7、Windows Vista、Windows XP、Windows 2000、MEおよび Windows 98用USBタッチドライバのインストール

- 1 コンピュータのCD-ROMドライブにElo CD-ROMを挿入してください。Windows 2000またはWindows 98が新しいハードウェアの追加ウィザードを開始したら、以 下に従ってください。
- Next (次へ)を選び、「Search for the best driver for your device (Recommended) (使用中のデバイスに最適なドライバを検索する(推奨))」を選び、Next(次 へ)を選んでください。
- 3 検索場所のリストが表示されたら、「Specify a location(場所を指定する)」にチェックマークを付けて、Browse(参照)を使ってElo CD-ROMの\EloUSBディレクトリを選択してください。
- 4 Next (次へ)を選び、Elo USBタッチスクリーンドライバが検知されたら、再度
   Next (次へ)を選んでください。
- 5 コピーされたファイルがいくつか表示されますので、指示が出たらWindows 98 CD を挿入して**Finish**(終了)を押します。

Windows 98またはWindows 2000がAdd New Hardware Wizard (新しいハードウェ アの追加ウィザード)を開始しなかったら、以下に従ってください。

- 注記: Windows 2000をご使用の場合は、ドライバをインストールするには管理者アクセス権が必要です。
  - コンピュータのCD-ROMドライブにElo CD-ROMを挿入してください。CD-ROMド ライブのAutoStart(オートスタート)機能が作動している場合は、システムが自動 的にCDを検知して設定プログラムを開始します。
  - 2 スクリーンの指示に従ってWindowsのドライバ設定を完了してください。

AutoStart (オートスタート)機能が作動しない場合:

- 1 **Start**(開始) > **Run**(実行)をクリックしてください。
- Browse(参照)ボタンをクリックしてCD-ROMのEloCd.exeプログラムを確認し てください。
- 3 **Open**(開く)をクリックしてから**OK**をクリックして**EloCd.exe**プログラムを実行 します。
- 4 スクリーンの指示に従ってWindowsのドライバ設定を完了してください。

#### Windows 7、Windows VISTAおよび

Windows XP用APR USBタッチドライバのインストール

コンピュータのCD-ROMドライブにElo APR CD-ROMを挿入してください。 スクリーンの指示に従ってWindowsのAPRドライバ設定を完了してください。ソフト が完全にロードされるまでUSBケーブルのプラグを接続しないでください。終了して USBケーブルのプラグを接続すると、アライメントデータが転送されます。

**注記:** 最新のドライバは、elotouch.comのドライバダウンロードの箇所からダウンロードして ください。

音

# 操作

タッチモニターの表示調整

通常、タッチモニターは表示調整を必要としませんが、映像信号の違いや用途によって は、表示の質を最適にするためにタッチモニターに調整が必要な場合があります。

最適な表示のためには、タッチモニターのネイティブ解像度は80k~75 Hzで1280 x 1024が推奨されます。Windowsの表示コントロールパネルで、1280 x 1024の解像度を 選択して下さい。

それ以外の解像度で使用されと、ビデオ性能が低下する場合があります。詳細について は、別紙Aを参照してください。

コントロールに加えられた調整はすべて自動的に保存されますので、タッチモニターの プラグを外したり、電源をオフ/オンにするたびにリセットする必要がなくなります。電 源障害があった場合でも、タッチモニターの設定は工場仕様に初期化されません。

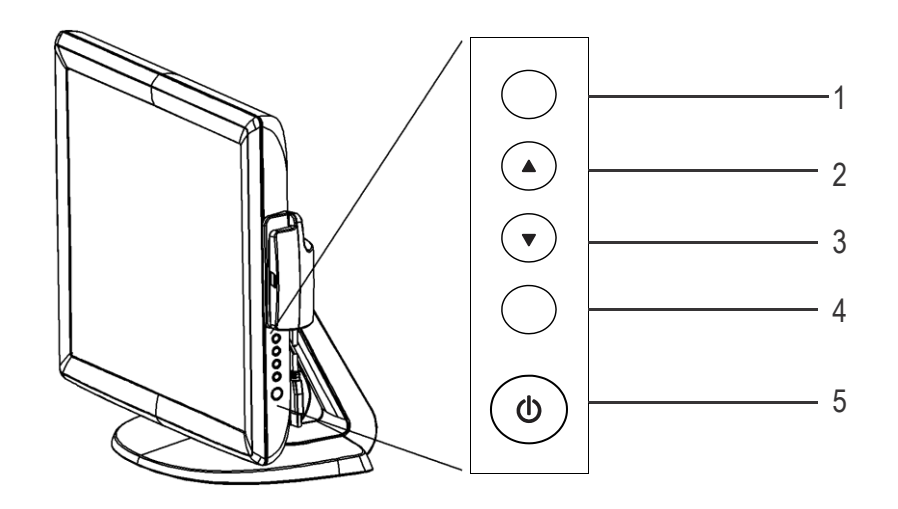

| コントロール                     | 機能                          |
|----------------------------|-----------------------------|
| 1 Menu/Exit                | OSDメニューの表示/終了。              |
| (メニュー/終了)                  |                             |
| 2                          | 1. OSDのコントラスト設定。            |
|                            | 2. 調整値の増加。                  |
|                            | 3. 項目を選択。                   |
| 3 🔻                        | 1. 輝度を調整。                   |
|                            | <ol> <li>調整値の減少。</li> </ol> |
|                            | 3. 項目を左回りに選択。               |
| 4 Select (選択)              | OSDメニューから調整値を選択。            |
| 5 Power Switch<br>(電源スイッチ) | モニターの電源スイッチ。                |

オンスクリーンディスプレイ (OSD) メニュー機能

オンスクリーンディスプレイ (OSD) 機能を表示および選択するには:

- 1 OSDメニューを表示する場合は、Menu(メニュー)キーを押して下さい。
- 2 ▲あるいは▼ボタンを使ってメニューを左右回りに移動します。「Enter(入力)」キーを押して選択すると、パラメーターがハイライトされます。
- 3 操作中にOSDスクリーンを終了するには、Menu(メニュー)キーを押して下さい。短時間何も押さない場合は、OSDは自動的に消えます。
- **注記:** 0SDスクリーンの入力活動が45秒以上検知されない場合、スクリーンに何も表示されなくなります。

# オンスクリーンディスプレイ (OSD) 操作の詳細

| コントロール                                                 | 詳細                                                                        |
|--------------------------------------------------------|---------------------------------------------------------------------------|
| Brightness (輝度)                                        | 輝度を増減                                                                     |
| Contrast (コントラスト)                                      | コントラストを増減                                                                 |
| H-Position (水平位置)                                      | スクリーンを左右に移動                                                               |
| V-Position (垂直位置)                                      | スクリーンを上下に移動                                                               |
| Phase (位相)                                             | 自動調整後、画像のスノーノイズを増減                                                        |
| Clock $( \mathcal{D} \sqcap \mathcal{V} \mathcal{D} )$ | 自動調整後、ドットクロックを微調整                                                         |
| Sharpness (鮮明さ)                                        | 映像の鮮明さを調整                                                                 |
| OSD H-Position                                         |                                                                           |
| (OSD水平位置調整) C                                          | SD水平位置をスクリーン上で調整。 ▲ボタンを押すと、                                               |
|                                                        | OSD 制御メニューがスクリーンの右側に表示される。同                                               |
|                                                        | 様に,▼ボタンを押すと、OSD制御メニューがスクリーン                                               |
|                                                        | の左側に表示される                                                                 |
| <b>OSD V-Position</b>                                  |                                                                           |
| (OSD垂直位置調整)                                            | OSD垂直位置をスクリーン上で調整。▲ボタンを押すと、                                               |
|                                                        | OSD制御メニューがスクリーンの上部に表示される。同様                                               |
|                                                        | に▼ボタンを押すと、OSD制御メニューがスクリーンの下                                               |
|                                                        | 部に表示される。                                                                  |
| OSD Time (OSD時間)                                       | OSDメニューの調整時間を表示。                                                          |
| Color Balance                                          |                                                                           |
| (カラーバランス)                                              | ▲あるい <b>は</b> ▼を押して9300、6500、5500、7500および<br>USER(ユーザー)を選択。USER(ユーザー)を選択す |
|                                                        | ると、赤/緑/青色の値を調節可能。Enter(実行)を押して<br>工場出荷時の設定を回復する。                          |
| Auto-Adjust (自動調整)                                     | Auto(自動)を押してこの機能を可能にする。自                                                  |
|                                                        | 動調整は自動的に垂直位置、水平位置、クロック、<br>クロック位相を調整する。                                   |
| Recall Defaults<br>(初期設定に戻る)                           | モニターを初期設定に戻す。                                                             |
| OSD Language( OSD言語)                                   | 英語、フランス語、ドイツ語、スペイン語、日本語から選<br>択。                                          |
| Information Description                                |                                                                           |
| (情報詳細)                                                 | 現在の解像度、水平周波数、垂直周波数を表示。                                                    |

3-13

本モニターには、各モードでの調整を減らすために、以下の表のように最も一般的に 使用される初期設定モードがあります。これらの表示モードが認識された場合、モニ ターは自動的に画像サイズとセンタリングを調整します。どのプリセットモードにも 一致しなかった場合、ユーザー設定モードとして保存することが可能です。本モニタ ーは7つのユーザーモードを保存することが可能です。ユーザーモードは、水平同期 信号の周波数が1KHz以上異なる場合、垂直同期信号の周波数が1Hz以上異なる場合、 同期信号の極性が異なる場合に保存されます。

| 項目 | 解像度         | 種類      | 水平走査(KHz) | 垂直走査   | (Hz) 極性 |
|----|-------------|---------|-----------|--------|---------|
| 1  | 640 x 350   | VGA     | 31.468    | 70.09  | +/-     |
| 2  | 720 x 400   | VGA     | 31.468    | 70.08  | -/+     |
| 3  | 640 x 480   | VGA     | 31.468    | 59.94  | _/_     |
| 4  | 640 x 480   | MAC 66  | 35        | 66     | -/ -    |
| 5  | 640 x 480   | VESA 72 | 37.861    | 72.809 | -/ -    |
| 6  | 640 x 480   | VESA 75 | 37.5      | 75     | -/-     |
| 7  | 800 x 600   | VESA 56 | 35.156    | 56.25  | +/+     |
| 8  | 800 x 600   | VESA 60 | 37.879    | 60.317 | +/+     |
| 9  | 800 x 600   | VESA 75 | 46.875    | 75     | +/+     |
| 10 | 800 x 600   | VESA 72 | 48.077    | 72.188 | +/+     |
| 11 | 832 x 624   | MAC 75  | 49.71     | 74.53  | -/-     |
| 12 | 1024 x 768  | VESA 60 | 48.363    | 60.004 | _/_     |
| 13 | 1024 x 768  | SUN 65  | 52.45     | 65     | _/_     |
| 14 | 1024 x 768  | VESA 70 | 56.476    | 70.069 | _/_     |
| 15 | 1024 x 768  | VESA 75 | 60.023    | 75.029 | +/+     |
| 16 | 1280 x 1024 | VESA 60 | 63.981    | 60     | +/+     |
| 17 | 1280 x 1024 | VESA 75 | 79.976    | 75.025 | +/+     |
| 18 | 1152 x 864  | VESA 75 | 67.5      | 75     | +/+     |
| 19 | 1280 x 960  | VESA 60 | 60        | 60     | +/+     |

モニターは電源管理機能を装備しており、未使用のときに自動的に電力消費量を減らし ます。

| モード          | 電力消費 |
|--------------|------|
| On (オン)      | <50W |
| Sleep (スリープ) | <3W  |
| Off (オフ)     | <1W  |

モニタを長時間使用しない場合は、スイッチをオフにするようにお勧めします。

注記: アイドルになるとモニタは自動的に電力管理システム(PMS)のステップを始めます。
 PMS状態からモニタを解除するには、キーボードのどのキーでもいいのでキーをひとつ押すか、マウスを動します。

# 表示角度

LCDタッチモニターで鮮明に見るために前方(最高-5度)や後方(最高90度)にチルトが可能です。

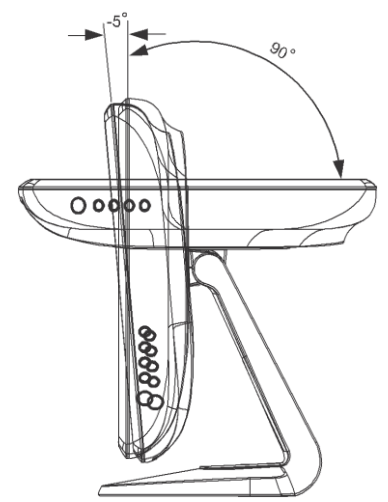

**注意** LCDモニターを保護するために、ベース部を持ってLCDを調整してください。また、タッチスクリーン部には**触らない**で下さい。

Windows 7コンピュータに接続の場合、タッチモニターはタッチ2点を同時に認識します。

IntelliTouch Plusタッチスクリーンは必要であれば、Eloドライバコントロールパネルの較正機能を通して表示ビデオ画像に再較正が可能です。

IntelliTouch Plus ドライバは、すべてがIntelliTouch Plus タッチ技術を使用していればマルチモニタのみに対応します。

マルチIntelliTouch Plusモニタを使用するには、デスクトップ上のショートカット EloConfigをダブルクリックしてElo Touchscreen構成スクリーンを開きます。

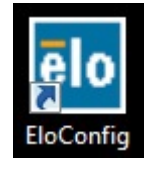

「Match Touch to Display... (タッチと一致して表示)」を選択して、マルチモニターの 較正をします。

| Elo Touchscreen Configuration                                                                  |                              |
|------------------------------------------------------------------------------------------------|------------------------------|
| Copyrights. Component versions. Build info.                                                    | About                        |
| Restart Elo touch device service.                                                              | Restart Tablet Input Service |
| Match touch input to a display (for English OS with multiple monitors).                        | Match Touch to Display       |
| Align all touchmonitors.                                                                       | Align Elo Touchmonitors      |
| Device info. Edge acceleration. Disable touch.<br>Restore default calibration.                 | Touchmonitor Properties      |
| Apply to all monitors: Hide cursor during calibration.<br>Increase size of Windows title bars. | Common Settings              |
| Elo support info. Download driver packages for<br>different platforms.                         | Online Support               |
| Close                                                                                          |                              |

Windows 7コンピュータに接続の場合、タッチモニターはタッチ2点を同時に認識します。 Windows XPコンピュータに接続の場合、タッチモニターはタッチ1点を認識します。

本技術はWindows HIDドライバのほかにドライバは必要ありません。また、本技術に は較正も必要ありません。

# ジェスチャー対応

IntelliTouch Plusおよび投影型静電容量式タッチ技術によって、1点タッチや複数タッチ に対応する複数のジェスチャーを可能にします。Windows 7に対応するさまざまなジ ェスチャーについてはMicrosoft のウェブサイト: http://msdn.microsoft.com/enus/library/dd940543を参照してください。

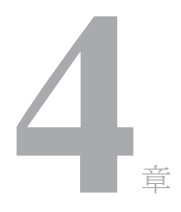

# トラブルシューティング

タッチモニターで不具合が起きた場合は、下記の表を参照してください。不具合が直ら ない場合は代理店か、弊社サービスセンターまでご連絡ください。

## よくある問題の解決方法

| 問題                         | 対応                                                                                                    |
|----------------------------|----------------------------------------------------------------------------------------------------|
| システムを作動させてもモニター<br>が起動しない。 | <ol> <li>モニターの電源スイッチがオンになっているか確認<br/>て下さい。</li> <li>電源を切って、モニターの電源コードや信号ケーブルが適切<br/>に接続されているか確認して下さい。</li> </ol>                                                       |
| スクリーンの文字がぼやけて見<br>える       | タッチモニターの調整の項を参照して鮮明度を調整してくだ<br>さい。                                                                                                    |
| スクリーンが空白状態になる              | <ol> <li>コンピュータの省電力機能が作動して、操作中にモニターの<br/>スクリーンが自動的に消えることがあります。何れかのキー<br/>を押してスクリーンが再表示されるか、確認してください。</li> <li>タッチモニターの表示調整の項を参照してタッチモニターの鮮<br/>明度を調整してください。</li> </ol> |
| 初期化するとスクリーンがフラッシュする        | モニターをオフにしてから、もう一度モニターをオンにしてく<br>ださい。                                                                                                    |
| 「許容範囲外」が表示される              | コンピューターの解像度を再設定して、モニターの対応ビデ<br>オモードを確認してください(付録C参照)。解像度の詳細<br>については、付録Aを参照してください。                                                                                      |
| タッチが作動しない                  | タッチケーブルの両端がしっかりと取り付けられているか確認<br>してください。                                                                                                    |

別紙

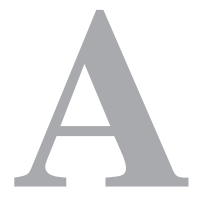

ネイティブ解像度

モニターのネイティブ解像度は、LCDパネルが最適に表示するように設計された解像 度です。17型LCDタッチモニターのネイティブ解像度は1280 x 1024 です。ほとんど の場合、それぞれのネイティブ解像度でご覧いただけると最高の画像をお楽しみいた だけます。モニターの解像度設定を低くすることはできますが、高くはしないでくだ さい。

| 入力ビデオ              | 17型 LCD                 |
|--------------------|-------------------------|
| 640 x 480 (VGA)    | 入力フォーマットが1280 x 1024に変換 |
| 800 x 600 (SVGA)   | 入力フォーマットが1280 x 1024に変換 |
| 1024 x 768 (XGA)   | 入力フォーマットが1280 x 1024に変換 |
| 1280 x 1024 (SXGA) | ネイティブ解像度で表示             |

LCDのネイティブ解像度はLCDの水平方向のピクセル数とLCDの縦方向のピクセル数です。LCD解像度は一般的に以下のように表示されます。

| VGA  | 640 x 480   |
|------|-------------|
| SVGA | 800 x 600   |
| XGA  | 1024 x 768  |
| SXGA | 1280 x 1024 |

例として、XGA解像度のLCDパネルは水平1024ピクセル、垂直768ピクセルです。入力 ビデオも同じように表すことができます。SXGA入力ビデオは水平1280ピクセル、垂直 1024ピクセルからなっています。ビデオ入力フォーマットの入力ピクセルとパネルのネ イティブ解像度が一致する場合、入力ビデオピクセルとLCDピクセルは1対1でマッピ ングされます。例えば、入力ビデオの45列と26列はLCDの45列と26列です。入力ビデ オがLCDのネイティブ解像度よりも低い解像度の場合、ビデオピクセルとLCDピクセ ル間の直接の一致が失われます。LCDコントローラーはコントローラーのアルゴリズ ムを使ってビデオピクセルとLCDピクセル間の対応を計算できます。アルゴリズムの 正確さはビデオピクセルからLCDピクセルに変換する忠実度によって決定されます。 変換の忠実度が良くないと、文字の幅が変動するようにLCD表示画像が不自然な結果 になります。

別紙

# B

# タッチモニターの安全

本マニュアルにはタッチモニターの適切なセットアップやメンテナンスなどの重要な 情報が記載されています。タッチモニターをセットアップしたり電源を入れる前に、 特に、本マニュアルの第2章(インストール)、第3章(操作)についてよく読んでく ださい。

- 1 感電の危険を少なくするために、安全に関する警告に従い、タッチモニ ターのケースは絶対に開けないでください。
- 2 クリーニングする前に製品の電源をオフにしてください。
- 3 ご利用のタッチモニターは3極接地電源コードを装備しています。電源コードのプラグは接地したコンセントだけに使用できます。この目的に構成されていないコンセントにプラグを入れないようにしてください。また、絶対に損傷した電源コードを使用しないでください。タッチモニターに付属の電源コードだけをご利用ください。認可されていない電源コードを使用すると保証が無効になる場合があります。
- 4 タッチモニターの側面や上面の細長いすき間は換気用ですので、この換気孔をふさ いだり挿入したりしないでください。
- 5 タッチモニターが濡れないように十分に注意を払ってください。モニターに水 分が入ったり、水滴を落としたりしないでください。また、タッチモニターが濡 れた場合は絶対にご自分で修理を試みないでください。

タッチモニターが最適レベルで機能するように以下の点に従ってください。

- 感電の危険を避けるため、パワーブリックや表示ユニットを分解しないでください。ユーザーはユニットの修理を行わないでください。クリーニングの際には、タッチモニターの電源プラグを抜いてから行ってください。
- アルコール(メチル、エチル、イソプロピル)など溶解力の強いものを使用しないでください。また、シンナー、ベンジン、研磨剤、圧縮空気を使用しないでください。
- 表示ユニットのキャビネットをクリーニングする際には、中性洗剤で軽く湿らせた 布を利用してください。
- タッチモニターの内側に液体が入らないようにしてください。液体が内側に入って しまった場合は、もう一度電源を入れる前に資格があるサービス技術者に点検し てもらってください。
- スクリーンの表面を傷つけることがあるので、布やスポンジで拭かないでください。
- タッチスクリーンをクリーニングする際は、窓ガラス用洗剤かガラス磨きスプレー を使用してください。布に洗剤をつけてからタッチスクリーンを拭いてください。絶対に、洗剤を直接タッチスクリーンにスプレーしないでください。

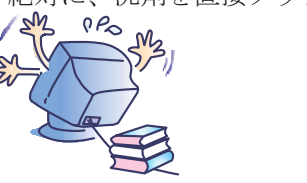

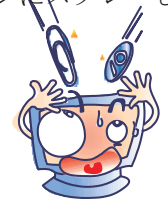

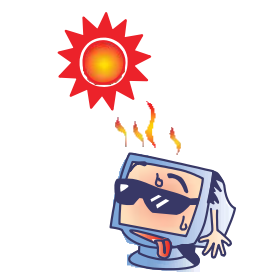

#### 警告

本製品は水銀が含まれているデバイスを使用している場合がありますので、地方法、州 法、連邦法に従ってリサイクルあるい破棄してください。(本システムではモニタディ スプレイ内のバックライトランプに水銀が含まれています。)

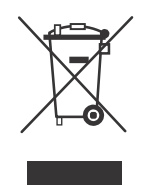

#### 電気装置および電子装置の破棄(WEEE)指令

欧州連合では、本ラベルは本製品は家庭廃棄物として処理してはならないことを意 味しています。修理やリサイクルのために適切な施設に処理してください。

別紙

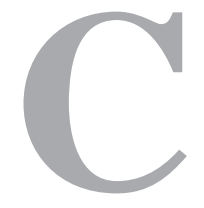

# 技術仕様

# タッチモニターの仕様

| モデル                     |                     | 1715L                                                                          |
|-------------------------|---------------------|--------------------------------------------------------------------------------|
| - / / ·                 |                     | 1.1.1.1                                                                        |
| LCD 表示                  |                     | 17型 TFT アクティブマトリックスパネル                                                         |
| 表示サイズ                   |                     | 337.9(H) x 270.33(V) mm                                                        |
| ピクセルピッチ                 |                     | 0.264(H) x 0.264(V) mm                                                         |
| 表示モード                   |                     | VGA 640 x 350 (70Hz)                                                           |
|                         |                     | VGA 720 x 400 (70Hz)                                                           |
|                         |                     | VGA 640 x 480 (60 / 72/ 75Hz)                                                  |
|                         |                     | SVGA 800 x 600 (56 / 60 / 72/ 75Hz) XGA 1024 x 768 (60 / 70 /                  |
| <b>N k k k k</b>        |                     | 75Hz)                                                                          |
| 最大解像度                   |                     | SXGA 1280 x 1024 (60 / 70 / 75Hz)                                              |
|                         |                     | SXGA (1280 x 1024) 最大 75Hz                                                     |
| コントラスト比                 |                     | 800:1 (標準)                                                                     |
| 輝度                      |                     | ノンタッチスクリーン:標準 250 cd/m <sup>2</sup> 、200 cd/m <sup>2</sup> 以上                  |
|                         |                     | IntelliTouch:標準 225 cd/m <sup>-</sup> 、170 cd/m <sup>-</sup> 以上                |
|                         |                     | 表面型静電容量:標準 212 cd/m <sup>-</sup> 、160 cd/m <sup>-</sup> 以上                     |
|                         |                     | AccuTouch:標準 200 cd/m <sup>-</sup> 、150 cd/m <sup>-</sup> 以上                   |
|                         |                     | 音響バルス認識:標準 225 cd/m <sup>-</sup> 、170 cd/m <sup>-</sup> 以上                     |
|                         |                     | 投影型静電容量:標準 225 cd/m <sup>-</sup> 、176 cd/m <sup>-</sup> 以上                     |
|                         |                     | IntelliTouch Plus:標準 225 cd/m <sup>-</sup> 、170 cd/m <sup>-</sup> 以上           |
| 心谷 <b>守</b> 间<br>志二 4 巻 |                     | 5 ms (標準)                                                                      |
| 衣 <b>小巴</b> 级<br>坦耶 A   |                     | 16./M                                                                          |
| 倪野角                     |                     | ± 80°~+80°(標準)                                                                 |
| 1 十月日                   | ビニナ                 | 水平 -80°~+80°(保準)                                                               |
| 入力信亏                    | ヒナオ                 | R.G.B. フラロク U.7vp-p、75 onm<br>エレエ / 伯                                          |
| 信县コネカタ                  | [H] <del>[A</del> ] | TL エ/頁<br>ミニ D-Sub 15 ピン                                                       |
| ロターホング<br>フロントコントロール    |                     | 、 → D-500 15 こ >                                                               |
|                         |                     | フレトラスト 輝度 水亚位置 垂直位置                                                            |
| 000                     |                     |                                                                                |
|                         |                     | 言語・英語、フランス語、ドイツ語、スペイン語、日本語                                                     |
| プラグアンドプレイ               |                     | DDC2B                                                                          |
| タッチパネル (オプショ            | ン)                  | <br>IntelliTouch、AccuTouch/表面型静雷容量タッチ                                          |
|                         |                     | 音響パルス認識/投影型静電容量/IntelliTouch Plus                                              |
| 電源アダプタ                  |                     | 入力 AC 100~240V、50/60Hz                                                         |
| 稼動条件                    | 温度                  | $0^{\circ}$ C ~40°C (32°F ~ 104°F)                                             |
|                         | 湿度                  | 20% $\sim$ 80% (結露なし)                                                          |
|                         | 高度                  | ~3,600 メートル                                                                    |
| 保存条件                    | 温度                  | -20 $^{\circ}$ C $\sim~60^{\circ}$ C (-4 $^{\circ}$ F $\sim$ 140 $^{\circ}$ F) |
|                         | 湿度                  | 10% ~ 90% (結露なし)                                                               |
| 外形寸法(HxWxD)             |                     | 391 x 366 x 203mm(MSR なし)                                                      |
| <b>重量</b> (梱包前)         |                     | 7Kg                                                                            |
| 認証                      |                     | UL、cUL、FCC-B、CE、VCCI、C-Tick、MPRII、                                             |
|                         |                     | アルゼンチン S-mark、BSMI、MIC、CCC、中国 RoHS、EK                                          |

17型 LCD タッチモニター(1715L) 寸法図

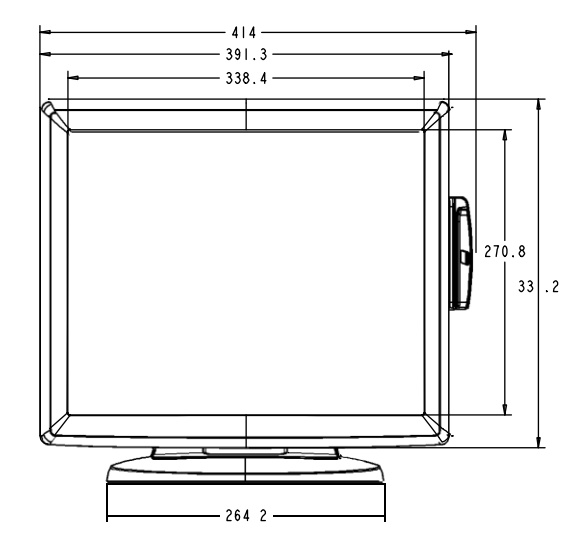

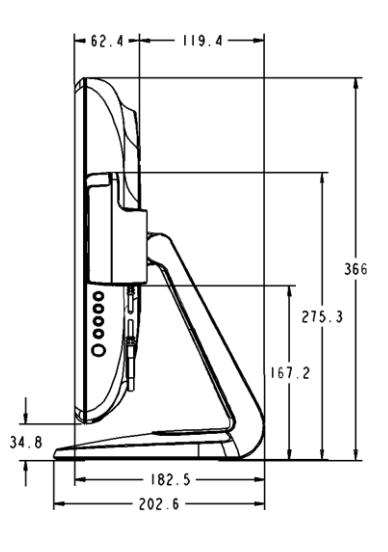

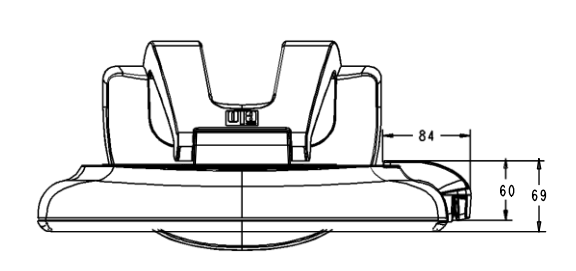

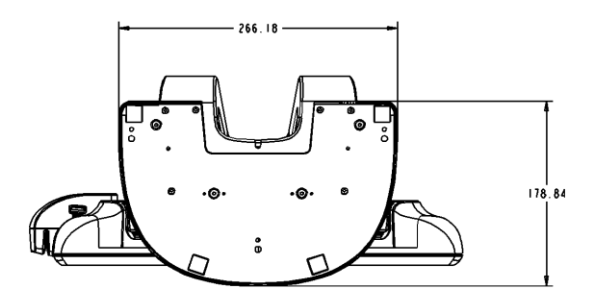

# 規制情報

#### I. 電気安全情報:

- A)メーカーのラベルに記載の電圧、周波数など、必ず最新要件を順守してください。規定の電源と異なったものを接続するなど要件に従わない場合、不適切な稼動、装置への損傷、火災の原因を招く恐れがあります。
- B) 本装置内にはユーザーが修理できる部品はありません。本装置が生じる危険電圧があり、安全上の問題を招く恐れがあります。修理は資格があるサービス技術者のみが行ってください。
- C) 装置を主電源に接続する前の設定についてご質問がある場合は、資格のあ る電気技師またはメーカーにお問合せください。

#### Ⅱ. 放射および電磁波耐性情報

- A)米国内のユーザーに対する通知:本装置はFCC規則第15章に定められたクラス Bデジタル装置に関する規制要件に基づいて所定の試験が実施され、これに適 合するものと認定されています。これらの規則要件は、住宅で設置した場合に 有害な妨害から妥当に保護するためのものです。指示に従って本装置を取り付 け、使用しなかった場合、無線周波数を発生・使用し、外部に放射することが あり、通信に有害な混信を招く恐れがあります。
- B) カナダのユーザーに対する通知:本装置はカナダの業界によって無線妨害規制で定められたデジタル装置から放出される電波雑音に関するクラスBに適合しています。
- C) 欧州連合のユーザーに対する通知:装置に付属の電源コードと相互接続ケーブル だけを使用してください。規定のコードやケーブル以外を使用すると下記の規格 規定の電気安全、放出あるいは電磁波耐性に関する認証(CE)マークを損なう可 能性があります。

この電情報技術機器(ITE)にはメーカーのラベルに認証(CE)マークを貼付 するように義務付けられており、このマークは下記の指示および基準に従って 検査されたことを意味します。本装置は欧州規格EN 55022クラスBに記載の EMC指令2004/108/EC EMCおよび欧州規格EN 60950に記載の低電圧指令 2006/95/ECに基づいて認証(CE)マークの要件に従って検査されました。

- D) すべてのユーザーに対する一般情報:本装置は電磁波を発生・使用し、外部に放射 することがあります。本書に従って本装置を取り付けしたり利用しなかった場合 は、無線通信およびテレビ通信の電波妨害を引き起こす可能性がありますが、場 所によって妨害の原因が異なるため、特定の場所によっては妨害が起きないとい う保証はありません。
  - 1) 放射および電磁波耐性の要件を満たすため、ユーザーは下記事項を順守してください。
    - a) 本デジタル装置とコンピューターを接続する場合は、付属のI/Oケーブルの みを使用してください。
    - b) 要件を順守するために、メーカー指定のラインコードのみを使用してください。
    - c) 要件順守の責任がある当事者によって明確に承認されていない装置を変更
       ・修正すると、ユーザーが装置の操作権利を失う可能性があるという点についてユーザーは注意を受けています。
  - 2) 本装置が無線あるいはテレビ受信、あるいはその他の装置の受信妨害を引き起 こす原因であると思われる場合:
    - a) 装置の電源をオン/オフにして放射元を確認してください。
    - b) 本装置が妨害元であると確認される場合は、下記のいずれかの方法で妨害 しないように修正してください。
      - i) レシーバーからデジタル装置を離す。
      - ii) 妨害を受けたレシーバーにデジタル装置を再配置(向きを変える)する
      - iii) 妨害を受けたレシーバーのアンテナを再配置(向きを変える)する。
      - iv) デジタル装置とレシーバーの分岐回路が異なるようにデジタル装置をACコンセントに差し込む。
      - v) I/Oケーブルの接続を切るか、外す。(切断していないI/Oケーブル は、電波周波数の放出レベルを増す可能性があります。)
      - vi) デジタル装置を接地コンセントのみに差し込む。ACアダプタープラグ を使用しないこと。(接地したラインコードを取り外したり切ったり すると無線周波数の放出レベルを増加する可能性があります。また、 ユーザーに致死的な感電の危険を及ぼす可能性もあります。)

さらに援助が必要な場合は、ディーラー、メーカー、ベテランの無線あるいはテレビ技術者に相談してください。

## Ⅲ. 検定代行機関

以下の認証は本モニター用に発行されています。

- オーストラリア C-Tick
- ・ カナダ cUL
- カナダ IC
- 中国 CCC (アジアモデルのみ)
- 中国 RoHS (アジアモデルのみ)
- 欧州 CE
- 日本 VCCI
- 米国 FCC
- 米国 UL
- アルゼンチン S-mark
- 台湾 BSMI
- 韓国 MIC
- 韓国 EK

#### 本クラスB デジタル装置よ カナダの混 認性装置規制の全条項 い適合しています。

Cet appareil numérique de la classe B respecte toutes les exigences du Règlement sur le matériel brouilleur du Canada.

本装置はFCC規則第15章に準拠しています。操作には、(1)本装置は有害な混信の原因にならない、(2)好ましくない操作の原因になるかもしれない妨害を含む、受信した妨害はすべて受けなければならない、などの条件があります。

# 保証

特に指定のない限り、あるいは買い手に対する受注承諾がない限り、売り手は製品の 材質や仕上がりに欠陥がないことを買い手に保証します。随意保証期間を除いて、タ ッチモニターおよび製品部品の保証は3年間とします。

売り手はモデル部品の寿命についての保証はしません。売り手の供給者は、常時およ び時折、製品として出荷した部品の変更を行うことがあります。

上記の保証に適合する製品の不具合が発見した場合、売り手は買い手に対して迅速に (どのような場合でも発見から三十(30)日以内に)書面にて通知しなければなりま せん。通知には、そのような不具合に関する状況など商用的に適度な詳細を記述しな ければなりません。可能な場合は、売り手はインストールした製品の検査を行わなけ ればなりません。売り手による書面の指示があった場合を除いて、通知はそのような 製品の保証期間内に売り手が受領する必要があります。そのような通知を送付してか ら三十(30)日以内に、買い手は不良品であるとされている製品を受領時の出荷用ダ ンボール箱、あるいは機能的に同等のものに梱包して買い手の費用および危険で売り 手宛に発送しなければなりません。

不良品であるとされている製品を受領してから、および売り手が上記の保証を製品が 満たしていないという確認をしてから適度な期間内に、売り手は(i)製品の修理ある いは変更、(ii)製品の交換のどちらかの方法によってそのような不良品を修正しなけ ればなりません。製品のそのような変更、修理、交換、および返却する際には買い手 に対して最低の保険を含み、費用は売り手側が支払うこととします。製品発送中に 起きる紛失あるいは損傷の危険は買い手が負い、買い手はその製品に保険をかけるこ とができます。買い手は製品の返品にかかった郵送料を売り手から払い戻し請求でき ますが、売り手が不良品でないと判断した場合は払い戻し請求はできません。製品の 変更、修理は売り手のオプションによって行い、売り手の施設か買い手の敷地のどち らかで行います。売り手が上記の保証に適合した製品の変更、修理、交換を提供でき ない場合は、売り手は売り手のオプションによって製品購入価格から買い手が提示す る保証期間の定額減価償却を差し引いた額を買い手に払い戻しするか、買い手の口座 に入金する必要があります。 これらの救済措置は保証不履行が起きた場合の買い手専用の救済措置とします。上記に 明示されている保証を除いて、売り手は製品の目的適合性、品質、商品性、権利を侵害 していないことなどの点を含む明示または暗示の保証を認めません。売り手の従業員、 あるいはいかなる当事者も本書に記載の保証以外は商品の一切の保証をしてはなりませ ん。保証に基づく売り手の負担は製品の購入価格を払い戻しすることに限定します。い かなる場合も売り手は買い手が購入、あるいは取り付けた代替品の価格、あるいは一切 の特別な、誘発的、間接的、偶発的な損傷などの責任は負いません。

買い手は危険要素を前提とし、(i) 買い手の製品の使用目的に対する適合性、一切のシス テム設計あるいは製図の評価、(ii) 買い手が使用する製品の適用法、規制、規約、標準規 格に対する順守の判断、などに関するすべての責任から補償しかつ無害に保つことを補償 し同意します。買い手は、売り手が製造、供給した製品、部品を含むあるいは盛り込むす べての保証およびその他の請求に対するすべての責任を保持しかつ受理します。

買い手は買い手が認可する製品に関する一切かつすべての言明事項、保証に対する唯一の 責任を負います。買い手は売り手を補償し、買い手の製品、言明事項、保証に起因する一 切の負債、請求、損失、価格、費用など(妥当な弁護士の料金を含む)同様のものに対し て損害を売り手に与えません。

# 当社のウェブサイトをご覧ください!

# www.elotouch.com

以下の最新情報をご覧ください。

- 製品別情報
- 仕様
- 次回イベント
- プレスリリース
- ソフトウェアドライバ

# Elo社へのお問い合わせ

Elo社のタッチりユーションに関する詳細については、弊社のウェブサイト www.elotouch.comをご覧いただくか、最寄のオフィスまでご連絡ください。

北米 電話 800-ELO-TOUCH 欧州 アジア太平洋 ラテンアメリカ Elo Touch Solutions 電話+1-408-597-8000 電話+32(0)(16)35-2100 電話+86(21)3329-1385 *電話* 786-923-0251 1033 McCarthy Blvd Fax +32(0)(16)35-2101 Fax +1-408-597-8001 Fax +86(21)3329-1400 Fax 305-931-0124 Milpitas, CA 95035 elosales@elotouch.com www.elotouch.com.cn www.elotouch.com.ar customerservice@elotouch.com

Copyright 2014 Elo Touch Solutions, Inc. 無断複写・転載を禁じます。